## 6ES7155-6AU01-0CN0西门子代理商

| 产品名称 | 6ES7155-6AU01-0CN0西门子代理商                                       |
|------|----------------------------------------------------------------|
| 公司名称 | 湖南西控自动化设备有限公司                                                  |
| 价格   | .00/件                                                          |
| 规格参数 | 西门子:ET-200PLC<br>接口模块:6ES71556AU010CN0<br>德国:IM155-6 PN/2 高性能型 |
| 公司地址 | 中国(湖南)自由贸易试验区长沙片区开元东路<br>1306号开阳智能制造产业园(一期)4#栋301              |
| 联系电话 | 17838383235 17838383235                                        |

## 产品详情

6ES71556AU010CN0西门子代理商

6ES71556AU010CN0西门子代理商

6ES71556AU010CN0西门子代理商

## 如何实现三菱系列PLC之间通讯(以FX与Q系列为例)?

我们做一个工程中常会用到系统与系统之间数据进行传输,为了方便使用及灵活的后期服务,我们可以 使用PLC进行写梯形图及ST文本型的编程语言,但是后期维护与前期工作量太大。

现在工程中采用Q系列PLC或L系列PLC与FX系列PLC进行系统联接通讯使用DEA-CON模块达到数据交换功能。

首先将FX3U的通讯口RS485端口与DEA-CON的RS485端口CH2联起来,QPLC/LPLC通过网口或者串口与DEA-CON模块进行联接(这里可以选网口或RS485/RS232)接口CH1。

接线方法:

接线图:

测试图片如下:(实验中是使用了两台FX3U的PLC)理论上可以支持到16台及32台,这里要取决于PLC模 块。

接下来分别对PLC进行设定:

FX3U设定为:专用协议7 O1 (采用FX232/485-BD都可以)。

L/Q系列口串口设定为:(如果采用的串口需设定)MC4协议7 o1 (采用LJ71C24/QJ71C24都可以)。

L/Q系列口网口设定为:如果采用的网口联接需设定MC协议端口这里可以任写5022,注意打线色方框的 地方。

以上PLC的设定就完成了。

下面进行DEA-CON模块的设定:

其实就是与上面PLC设定的参数一样,启动DEA配制工具如图:

1、进行设定DEA-CON模块:(选择PLC与PLC交换功能)

2、设定联接接的PLC通讯模块CH1与PLC设定的方法一样都是选择9600,701。

3.设定Q/L系列PLC的串口(如果采用串口联接需要设定)与PLC设定为一样的参数19200,7O1。

3-1.设定Q/L系列PLC的网口(如果采用网口联接需要设定)与PLC设定为一样的参数IP及端口号要与PLC 一样,(注:如果没有经路由器那么要设定DEA模块的地址要与PLC在同一网段)。

目前已经完成了PLC与DEA模块的通讯配制方法。

4.然后进行数据传输设定:

直接点击"增加行"填入所输入输出的元件地址:

这里根据工程中的需要进行设定。

后点"上传配置"传到DEA-CON模块中,运行就可以看到数据了,在L/QPLC中就可以直接调用FXPLC的数据了,或者FX中调用Q/LPLC中的数据数也可以了。就这样达到了0代码完成通讯。